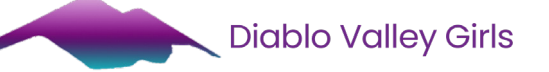

## How to Join the Members Portal on the <u>DiabloValleyGirls.com</u> website

Go to the website and scroll down to the bottom and you will see two options under "Members Only Portal." The buttons read: "Register and Login"

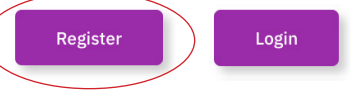

**TO REGISTER:** Click on the "Register" button and this screen will appear. Enter the pass code: (Email us for the code). This is a one time code to access the members site and set up your account .

### THIS SCREEN WILL APPEAR:

Create a Username and Password. You will need to remember both to log back in.

The username must be at least 3 characters. The password must be at least 8 characters.

Enter your First and Last names and email. Click **"Register".** 

**ACTIVATE:** An email will be sent to your email address to confirm it is you.

## Click: "Activate your Account"

## DIRECT BACK TO LOGIN

If you do not see the email in your INBOX, please check SPAM.

#### Congrats! Now you can login and create your profile.

If you have already registered, then choose the "**Login**" button. A Login screen will appear: Enter your user name and password to access the Members Portal.

| This content is password protected. To view it please enter your password below: |
|----------------------------------------------------------------------------------|
| Password: Enter                                                                  |
| Username *                                                                       |
| First Name                                                                       |
| Last Name                                                                        |
| E-mail Address                                                                   |
| Password *                                                                       |
| Confirm Password *                                                               |
| Confirm Password                                                                 |
| Register Login                                                                   |
|                                                                                  |

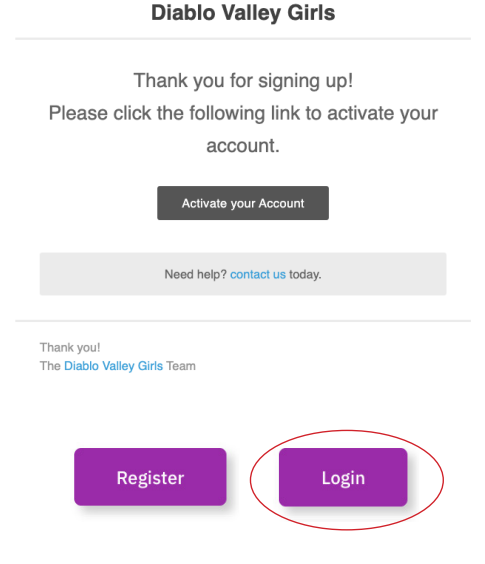

## **Navigating the Members Portal**

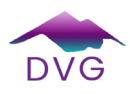

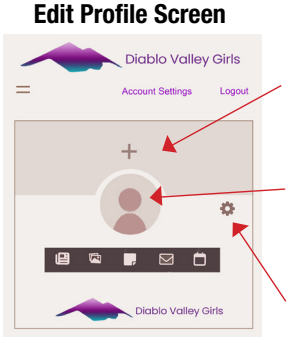

Account Screen

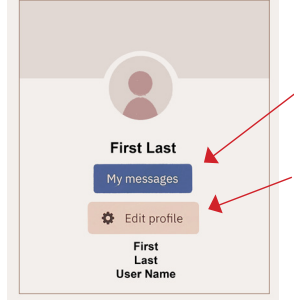

Follow this process to easily create content:

**CLICK** on the **"+"** icon to upload an image header. This header needs to be AT LEAST 1,000 x 313 Pixels. The shape is horizontal (about a 1 to 3 ratio)

**CLICK** on the "person image" to upload your photo. This is a square (1 to 1 ratio) image needs to be 190 x 190 pixels minimum. This should be a head shot.

**CLICK** on the "gear" icon to post your personal description.

### My Account

**CLICK** "My messages" to view your messages and comment.

**CLICK** on the "gear" icon to change Username, First name, Last name, Email and Privacy Settings

The options are icon driven. Here is the basic set up to get started...

### The "Edit Profile" button gives you these options:

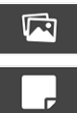

Wall View posts that are specific to you

Photos Make an album to add photos or view existing albums

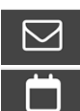

**Community Posts** Click "Add note" to create a community post of click "View notes" to view existing notes.

**Private Messages** View all private messages sent to you.

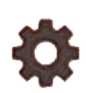

**Events** View the Events calendar.

After you have set up your content: The "gear" lcon on your "Profile" page will provide a drop-down menu that includes: "Edit Profile," "My Account," and "Logout."

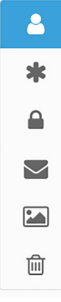

### The "My Account" option shows these icons:

- Account Edit your first name, last name or email
- Change Password Change your password
- **Privacy** Edit your privacy settings
  - **Notifications** Enable or disable private message notifications**Photo** Option to download or delete all your photos
    - Trash This is to DELETE your account

Click Logout to logout

#### **Smart Phone Events Screen**

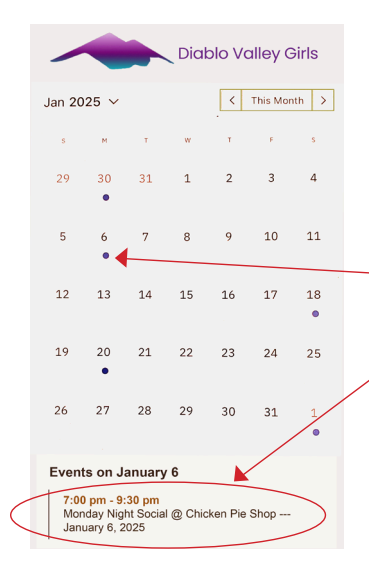

#### **Desktop Events Screen**

### EVENTS: View the Events Calendar -

The events are shown on a calendar. You will see a short mention of the event on the desktop and on the smart phone a single "bullet."

**CLICK** on the description or the bullet and a short description appears.

**CLICK** on this short description and more information about the event including **location and times** will appear.

# *Please let us know if you would like an event added!*

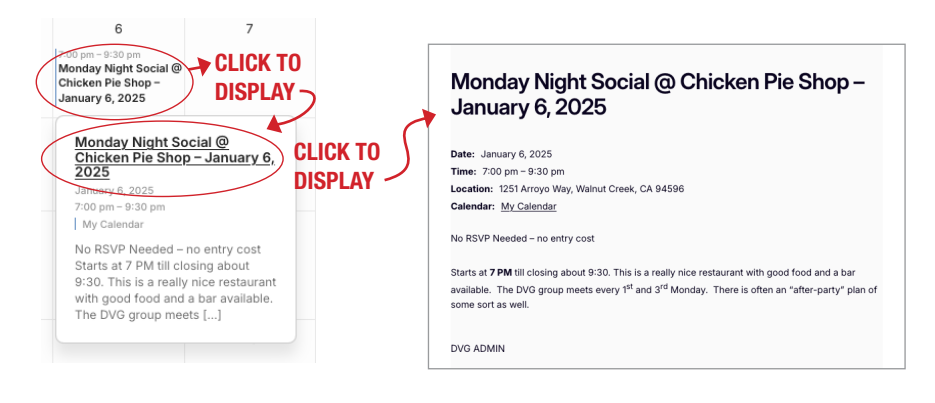

#### **Smart Phone Screen**

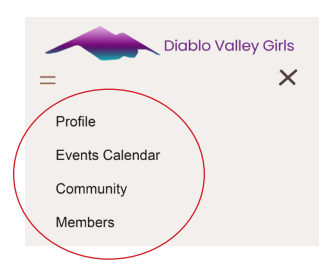

If you do *NOT* log out, when going back to the website you will see that the menu bar is still there. You will get access without the need to login. The top of the website (navigation) will have the same menu and allow access to **Profile**, **Events Calendar**, **Community**, and **Members**. If you want this hidden, you will need to logout

#### **Desktop Screen**

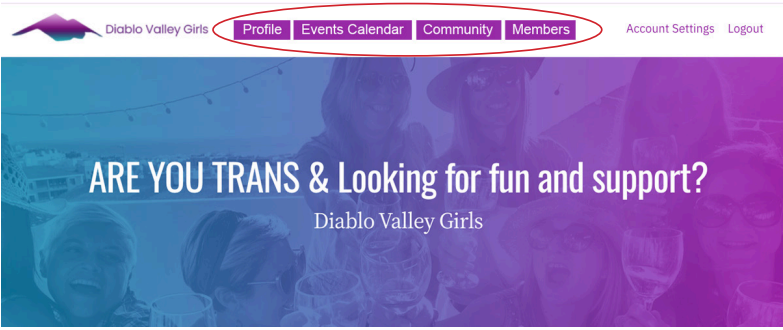

Looking forward to staying connected!!! - If you have any questions, call Kathy at 925-270-5351 or email: DiabloValleyGirls@gmail.com

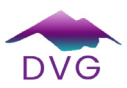